(一社) 埼玉県水泳連盟マスターズ委員会

- I 団体登録
  - 日本水泳連盟会員ページを開きます。<u>https://www.japan-swimming.jp</u> (埼玉県水泳連盟ホームページからも入ることができます)
  - 1-1 次の画面が現れます。

|        | WebSWMSYS ログイン                                                                            |  |
|--------|-------------------------------------------------------------------------------------------|--|
| 競技区分   | <ul> <li>● 競 泳 ○飛 込</li> <li>○ 水 球 ○ シンクロナイズドスイミング</li> <li>○ 日本泳法 ○ オーフックォーター</li> </ul> |  |
| ユーザーID |                                                                                           |  |
| パスワード  |                                                                                           |  |
| 氏名     | 半角文字で4桁以上(全角文字で2文字以上)(混在可)                                                                |  |
| 連絡先    | <br> 半角数字(局番の⊃なぎは半角の - )                                                                  |  |
|        | ()ログイン                                                                                    |  |
| •      | 大会集計専用ログインはこちら                                                                            |  |
|        |                                                                                           |  |
|        | IE5以上で動作確認しています。                                                                          |  |

1-2 以下のように必要事項を記入して下さい。

|        | <b>财团法人日本水泳連盟</b>                                                                                      |  |
|--------|----------------------------------------------------------------------------------------------------|--|
|        | <b>WebSWMSYS</b> ログイン                                                                                  |  |
| 競技区分   | <ul> <li>◎ 競 泳 ○ 飛 込</li> <li>○ 水 球 ○ シンクロナイズドスイミング</li> <li>○ 日本泳法 ○ オーフ<sup>®</sup>ンウォーター</li> </ul> |  |
| ユーザーID | 11M                                                                                                    |  |
| パスワード  | ••••                                                                                                   |  |
| 氏名     | 埼玉太郎<br>半角文字で4桁以上(全角文字で2文字以上)(混在可)                                                                     |  |
| 連絡先    | 000-000-0000<br>半角数字(局番のつなぎは半角の - )                                                                    |  |
|        | () ログイン                                                                                                |  |
|        | 大会集計専用ログインは <u>こちら</u>                                                                                 |  |
|        | IE5以上で動作確認しています。                                                                                       |  |
|        |                                                                                                    |  |

- ・ユーザ ID は昨年度まで大会に参加したことのある団体は割り振られた登録番号を入力して下さい。
   番号一覧は前年度のプログラム、もしくは県水泳連盟ホームページに記載されています。
   (今年度初めて参加する団体は県水泳連盟マスターズ委員会にお問い合わせ下さい)
- ・パスワードは「0000」を入力します。(「」は入力しません)
- ・氏名は代表者の氏名を入力して下さい。
- ・連絡先は適当な電話番号を入れて下さい。
- 入力が終わりましたら、ログインをクリックします。

1-3 以下の画面が現れます。

| 日本水泳通道 全員ペーラ - Wind     | ows Internet Explorer                                                                                                    |                                                                                                    |                                                                       |                         |  |  |  |  |  |
|-------------------------|----------------------------------------------------------------------------------------------------|----------------------------------------------------------------------------------------------------|-----------------------------------------------------------------------|-------------------------|--|--|--|--|--|
| A titr://www.japan-swii | nming jp/webswmsys/jsp/swim/index.html                                                                                                    |                                                                                                    | 🔳 🔁 🤧 🐹 Google                                                        |                         |  |  |  |  |  |
| (小(日)編集(日)表示(公)お気()     | 入り(A) ツール(D) ヘルフ(H)                                                                                                    |                                                                                                    |                                                                       |                         |  |  |  |  |  |
| Gorgle                  | ■ 2種種業・0 (一・ 二・ 図・ サイドウィキ・ 参 froク・ 編                                                                                                    | MIR • 5 7-1-1-2-14 • 🔏                                                                                                    |                                                                       | 4. · O 07-f             |  |  |  |  |  |
| Dealio                  | AHOOLSEARCH Search the Ceals Sh                                                                                                    | op Quality Cosmetics for just \$1.00 at E.L.F. Cosm                                                                              | etics, posted 9 hours ago                                             |                         |  |  |  |  |  |
| お気に入り 🎧 20 ちすすのサイト・     | Web スライス ギャラリー・                                                                                                    |                                                                                                    |                                                                       |                         |  |  |  |  |  |
| 日本水泳速度现在入的八一口透加         |                                                                                                    |                                                                                                    | <u>n</u> • ⊡ · ≕ ⊜ • ⊀-⊅(⊵• t                                         | さーフティ(2) * ツール(2) * 😧   |  |  |  |  |  |
| Welcome                 | Top 大会·記録 競技者登録                                                                                                    |                                                                                                    |                                                                       |                         |  |  |  |  |  |
| 封闭法人日本水油器               | the second second second second second second second second second second second second second second second s                                                     | 取扱のダウンロード                                                                                                    |                                                                       |                         |  |  |  |  |  |
| 金融水                     | <b>髋 泳</b> 姆玉水冰部                                                                                                    | 1                                                                                                    |                                                                       |                         |  |  |  |  |  |
|                         |                                                                                                    |                                                                                                    |                                                                       |                         |  |  |  |  |  |
|                         |                                                                                                    | 日本水泳連盟 会員                                                                                                    | ページ                                                                   |                         |  |  |  |  |  |
|                         |                                                                                                    | お疲れ様です。上のメニューから処理                                                                                                    | を選択してください。                                                            |                         |  |  |  |  |  |
|                         | お知らせ                                                                                                    |                                                                                                    |                                                                       |                         |  |  |  |  |  |
|                         | ●6月末までに団体算録の平成登録の平成登録の平成登録の平成登録の平成登録の年間を<br>競技者登録機能の「団体登録更新」画面の<br>2009年度の競技者登録をした団体はこの<br>認チェック種(Fェックを入れて、登録画面の<br>なお、有償登録団体(登録番号に英文字をき<br>「月刊水泳」が完配できない、場合がありますの | 再確認してください。(6月21日3時)<br>中程に「年度登録」撮があります。<br>年度登録を2009年に受新しているか再度<br>再下段の左側にある、「登録」ボタンをクリッ<br>含まない団体)で年度登録が更新されていな。<br>でご承知置さください。 | 確認をしてください。更新方法は、年度登録欄に2<br>ク(押下)すれば更新できます。<br>い場合、あるいは住所等が正しく入力されていな。 | :009と右側にある確<br>い場合は機関誌の |  |  |  |  |  |
|                         | ●2009年度に入ってから、良くある問合せをご                                                                                                    | ●2008年度に入ってから、良くある問合せを <u>ここ</u> にまとめてあります。(4月21日)                                                                               |                                                                       |                         |  |  |  |  |  |
|                         | ●ログイン後に上部メニューが表示されない<br>一部団体にて発生しております上部メニューか<br>ださい。                                                                                                    | 現象への対応(4月15日14時)<br>「空白になってしまう現象について対策を行い                                                                                        | いました。この現象が発生している団体の方は再                                                | 度ログインをお試しく              |  |  |  |  |  |
|                         | なお、メニューが表示されないときのたい。                                                                                                    | めの回避用リンクを以下に設けまし                                                                                                    | たので、万一メニューが表示されない場合                                                   | けばご利用くださ                |  |  |  |  |  |
|                         | ・エントリー報告はこちら                                                                                                    |                                                                                                    |                                                                       |                         |  |  |  |  |  |
|                         | ・競技者登録(は <u>こちら</u>                                                                                                    |                                                                                                    |                                                                       |                         |  |  |  |  |  |
|                         | ●記録結果のRマークについてのお知らせ(4                                                                                                    | 月8日17時)                                                                                                    |                                                                       |                         |  |  |  |  |  |
|                         | 2000年度前社主共同年に デレス第手で フィン                                                                                                    | ハーーービビュレーオ・バーサ日本サイトマト、スタン(品)                                                                                                    | ■ 「「「」」 ちょうけ にさわっていけり いきそうしいし                                         | E 17                    |  |  |  |  |  |
|                         |                                                                                                    | 1                                                                                                    |                                                                       |                         |  |  |  |  |  |

1-4 左上の競技者登録 をクリックすると以下の画面が現れます。

| <b>競技者登録用のユーザ名とバスワードを入力して<br/>ログインボタンを押してください。</b><br>競技者登録用ユーザ名<br>競技者登録用バスワード                                                                                                    |
|----------------------------------------------------------------------------------------------------|
| 団体登録及び競技者登録個人情報保護に基づく公表                                                                                                    |
| 財団法人日本水泳連盟(以下、本連盟といいます)が行う、団体登録及び競技者登録は、<br>本連盟の個人情報保護方針に従って取得され、管理され、利用されます。<br>本連盟に情報を登録いただいた方は、本方針に従ってなされる登録情報の取得、管理<br>及び利用について同意いただいたものとみなされます。本方針に従ってなされる団体登録及び<br>競技者登録によってなされる登録情報の取得、管理又は利用にご同意(未成年の場合は、<br>その親権者の同意)がいただけない場合は、本連盟に如何なる情報も登録いただくことが<br>ないようにお願いします。 |
| 1.登録情報の取得、管理及び利用主体<br>本連盟への団体登録及び競技者登録は、都道府県水泳連盟(水泳協会)・学生委員会<br>各支部(学連)によって取得され、(財)日本水泳連盟に登録され管理、利用されます。                                                                                                    |
| 2.登録情報の取得と利用の目的について                                                                                                    |
| C 同意します                                                                                                    |
| ログインキャンセル                                                                                                    |

1-5 以下のように必要事項を入力して下さい。

| 競技者登録用のユーザ名とバスワードを入力して<br>ログインボタンを押してください。                                                                                                    |   |
|----------------------------------------------------------------------------------------------------|---|
| 競技者登録用ユーザ名                                                                                                    |   |
| 競技者登録用バスワード <b>••••</b>                                                                                                    |   |
|                                                                                                    |   |
| 団体登録及び競技者登録個人情報保護に基づく公表                                                                                                    |   |
| 財団法人日本水泳連盟(以下、本連盟といいます)が行う、団体登録及び競技者登録は、<br>本連盟の個人情報保護方針に従って取得され、管理され、利用されます。<br>本連盟に情報を登録いただいた方は、本方針に従ってなされる登録情報の取得、管理<br>及び利用について同意いただいたものとみなされます。本方針に従ってなされる団体登録及び<br>競技者登録によってなされる登録情報の取得、管理又は利用にご同意(未成年の場合は、<br>その親権者の同意)がいただけない場合は、本連盟に如何なる情報も登録いただくことが<br>ないようにお願いします。 |   |
| 1・登録情報の取得、管理及び利用主体<br>本連盟への団体登録及び競技者登録は、都道府県水泳連盟(水泳協会)・学生委員会<br>各支部(学連)によって取得され、(財)日本水泳連盟に登録され管理、利用されます。                                                                                                    |   |
| 2. 登録情報の取得と利用の目的について                                                                                                    | - |
| C 同意します                                                                                                    |   |
| ログインキャンセル                                                                                                    |   |

・競技者登録用ユーザ名には「user」と入力します。(「」は入力しません)

- ・競技者登録用パスワードには「1111」と入力します。( 〃 )
- ・同意します にチェックを入れ、ログイン をクリックします。

1-6 以下の画面が出ます。

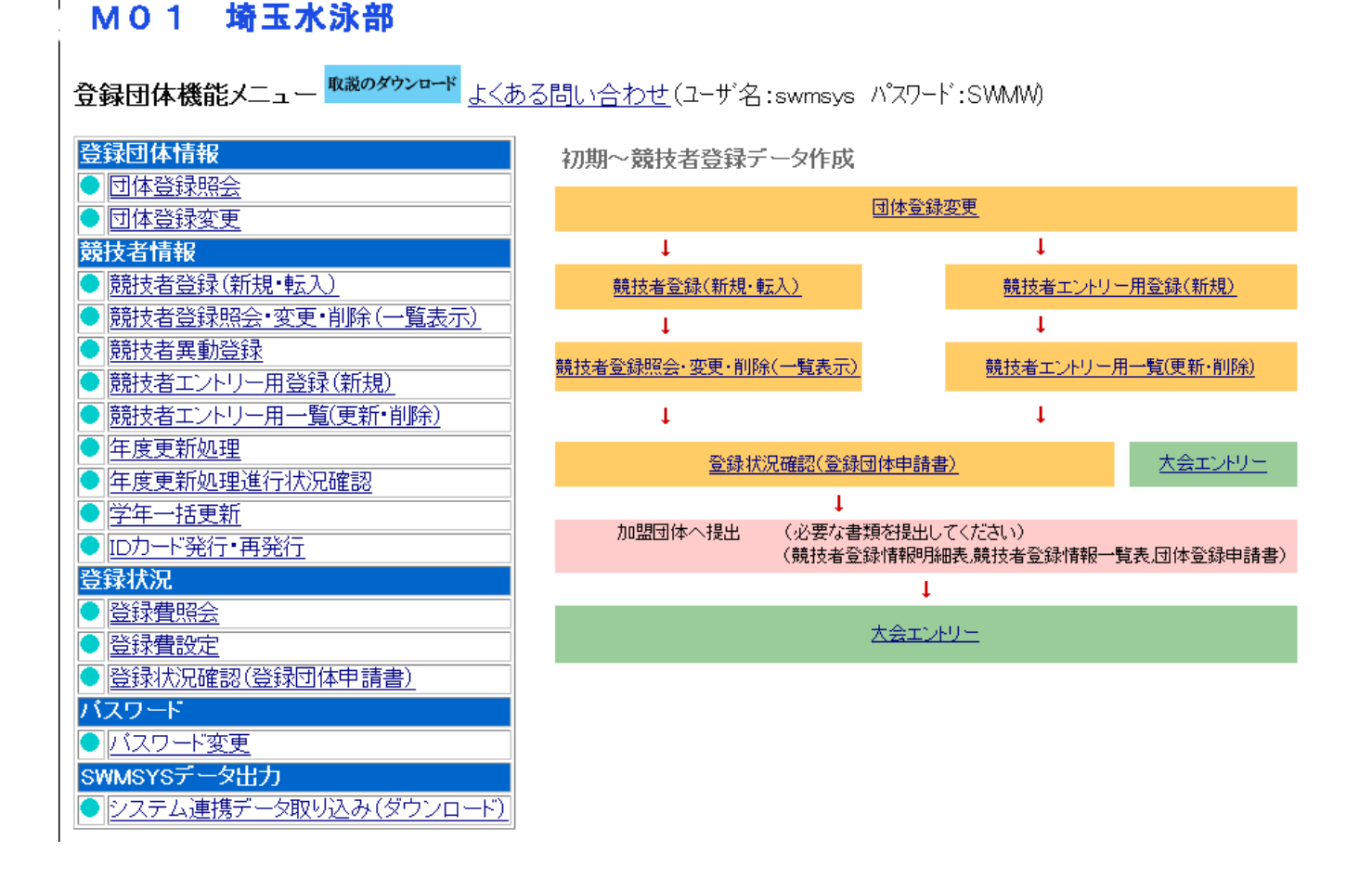

1-7 新規の団体につきましては、仮に団体登録をしてありますので、団体登録変更 をクリックし
 必要な情報を入力して下さい。
 昨年度参加し、団体登録済みの団体は「2 競技者登録」にお進み下さい。

# <u>M01 埼玉水泳部</u>

### <u>4.5.1 3) - 団体登録変更</u>

登録済みの詳細情報を変更します。変更する詳細情報を入力の上、「登録」ボタンを押してください。

| 団体番号                                           | 239           |               | 団体種別          | 高等学校 🔄 ●第一●第二 登録費免除 🗉 |
|------------------------------------------------|---------------|---------------|---------------|-----------------------|
| 登録団体名称                                         |               |               |               |                       |
| 登録団体か名称                                        |               |               | 略称            |                       |
| 電光用略称                                          |               |               | (半角英数カナ8文字)   |                       |
|                                                | ◎不要 C         | 代表者 〇月刊オ      | <b></b><br>水泳 |                       |
| 自動返信用 EーMailアドレス                               | 〇競泳 〇         | 飛込 〇水球 〇      | シンクロ 〇日本泳法    | OOWS                  |
|                                                | 0その他          |               |               |                       |
| 代表者                                            | 姓             | 名             | 電話番号          |                       |
| E-Mailアドレス                                     |               |               |               |                       |
| 団体所在地                                          |               |               |               |                       |
| 郵便番号                                           |               |               | 住所1           |                       |
|                                                |               |               | 住所2           |                       |
| 月刊水泳送付先名                                       | 姓             | 名             | 電話番号          |                       |
| E-Mailアドレス                                     |               |               |               |                       |
| 月刊水泳送付先                                        | (月間水泳         | 送付先)          |               |                       |
| 郵便番号                                           |               |               | 住所1           |                       |
|                                                |               |               | 住所2           | 1                     |
| 公認コーチ氏名                                        | 姓             | 名             | 登録番号          |                       |
| 年度登録                                           | 2009          | 年度に登録         | 剥します ┏ (確認)   |                       |
| この色の項目は必須項目で                                   | व             |               |               |                       |
| <mark>連絡窓口</mark> (種別) ₪ 競泳<br>※必ず1つチェックを付ける(ネ | □ 飛込<br>复数選択可 | 口水球 ロシ)<br>能) | ノクロ 🗖 日本泳法    | DOWS                  |
| 競泳                                             |               |               | 飛込            |                       |

・ピンク色の箇所に必要事項を入力し(その他の箇所は入力しないで下さい)、年度を変更し、このページの最後にある 登録 をクリックして下さい。

Æ٢

する生人

市地土力

競泳 Marka Ares 1-6の画面から、競技者登録エントリー用登録(新規) をクリックします。

#### M01 埼玉水泳部

エントリー用登録

#### エントリー用に競技者情報を変更します。ここで登録された競技者の団体区分はその他に設定されます。

| 団体番号      | <b>E</b> <u>'</u> } |           |           |        |
|-----------|---------------------|-----------|-----------|--------|
| 登録団体名称    |                     | 略称        |           |        |
| 代表者       |                     | 電話番号      | C         |        |
|           | 競技者                 | 8基木情報     |           |        |
| 漢字氏名      | 姓 名                 | カナ氏名(半角)  | 姓 名       | □-7字変換 |
| ローマ字氏名    | 姓 名                 |           |           |        |
| 性別        | ●男 ●女               | 生年月日      | 西暦  年  月  | 日計算    |
| 競技会年度     | 2009 年度             |           |           |        |
| 学種        | ○幼児 ○小学 ○中学 ⊙       | ●高校 ◎大学   | ○一般       |        |
| 学年        |                     |           |           |        |
| 競技種目(複数可) | □競泳 □飛込 □水球         | ロシンクロ 🗆 F | ]本泳法 □ows |        |
| この色の項目は必須 | 頁項目です この色は登録選       | 民追加及び転入   | 時の必須項目    |        |

登録ボタンを押すと、競技者の登録を行ないます。

登録

2-1 団体番号、登録団体名称、略称、代表者、電話番号は既に入力されています。(この画面では変更で きません)

上の画面では、学種が「高校」になっていますが、「一般」となります。学年は入力しません。 以下のように必要事項を入力の上、登録 をクリックして下さい。

2-2 次の画面が出ます。

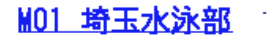

#### エントリー用登録

#### エントリー用に競技者情報を変更します。ここで登録された競技者の団体区分はその他に設定されます。

| 団体番号      | .~ э                |          |                            |        |
|-----------|---------------------|----------|----------------------------|--------|
| 登録団体名称    | Lawrence a state of | 略称       | R                          |        |
| 代表者       |                     | 電話番号     |                            |        |
|           | 競技者                 | 皆基本情報    |                            |        |
| 漢字氏名      | 姓 埼玉 名 五朗           | か氏名(半角)  | 姓世のマネロロ                    | □-マ字変換 |
| ローマ字氏名    | 姓 SAITAMA 名         | GOROU    |                            |        |
| 性別        | ●男 ●女               | 生年月日     | 西暦1962 <mark>年</mark> 4 月5 | 日計算    |
| 競技会年度     | 2009 年度             |          |                            |        |
| 学種        | ○幼児 ○小学 ○中学 ○       | 高校 〇大学   | ⊙─般                        |        |
| 学年        |                     |          |                            |        |
| 競技種目(複数可) | □競泳 □飛込 □水球         | ロシンクロ ロE | ]本泳法 □ows                  |        |
| この色の項目は必然 | 項項目です この色は登録選       | 沢追加及び転入  | 時の必須項目                     |        |

登録ボタンを押すと、競技者の登録を行ないます。

#### 登録

2-3 次の画面が出ます。

#### M01 埼玉水泳部

競技者選択

表示順指定 | 性別 💿 | 生年月日 💌 | 指定しない 💌 | 指定しない 💌 | 指定しない 💌 | 指定しない 💌 | 指定しない 💌 |

表示

#### <u>登録済み競技者一覧</u>

| 28-2 <b>3</b> 26 12 45 | rr e the     | IT A H I   | Add that | ****       | 24.0E | ×+                            | 競技     |            |           | tr Tr     | -         |      |
|------------------------|--------------|------------|----------|------------|-------|-------------------------------|--------|------------|-----------|-----------|-----------|------|
| <b><u> </u> </b>       | <b>氏名</b> 漢子 | 氏名刀子       | T土万川     | 生年月日       | 子裡    | <del>'7</del> '' <del>'</del> | 競飛水シ日の | 最終更新日      | 照会        | 发史        | 則际        | 一括削除 |
| 4662343                | 埼玉 三郎        | サイタマ サブロウ  | 男        | 1961/04/05 | 一般    |                               | 0      | 2010/01/13 | <u>照会</u> | <u>変更</u> | <u>削除</u> |      |
| 4662355                | 埼玉 五朗        | לח"ב קעאיד | 男        | 1962/04/05 | 一般    |                               | 0      | 2010/01/13 | <u>照会</u> | <u>変更</u> | <u>削除</u> |      |

これでエントリー用登録は完了です。

※既に、埼玉三郎を登録してあり、新規に埼玉五朗を登録した結果が上記の画面です。

- 3 競技会エントリーについて(個人)
  - 1-3の画面から大会・記録 をクリックすると、以下の画面が出ますので、エントリー報告をクリックして下さい。

yutrav.

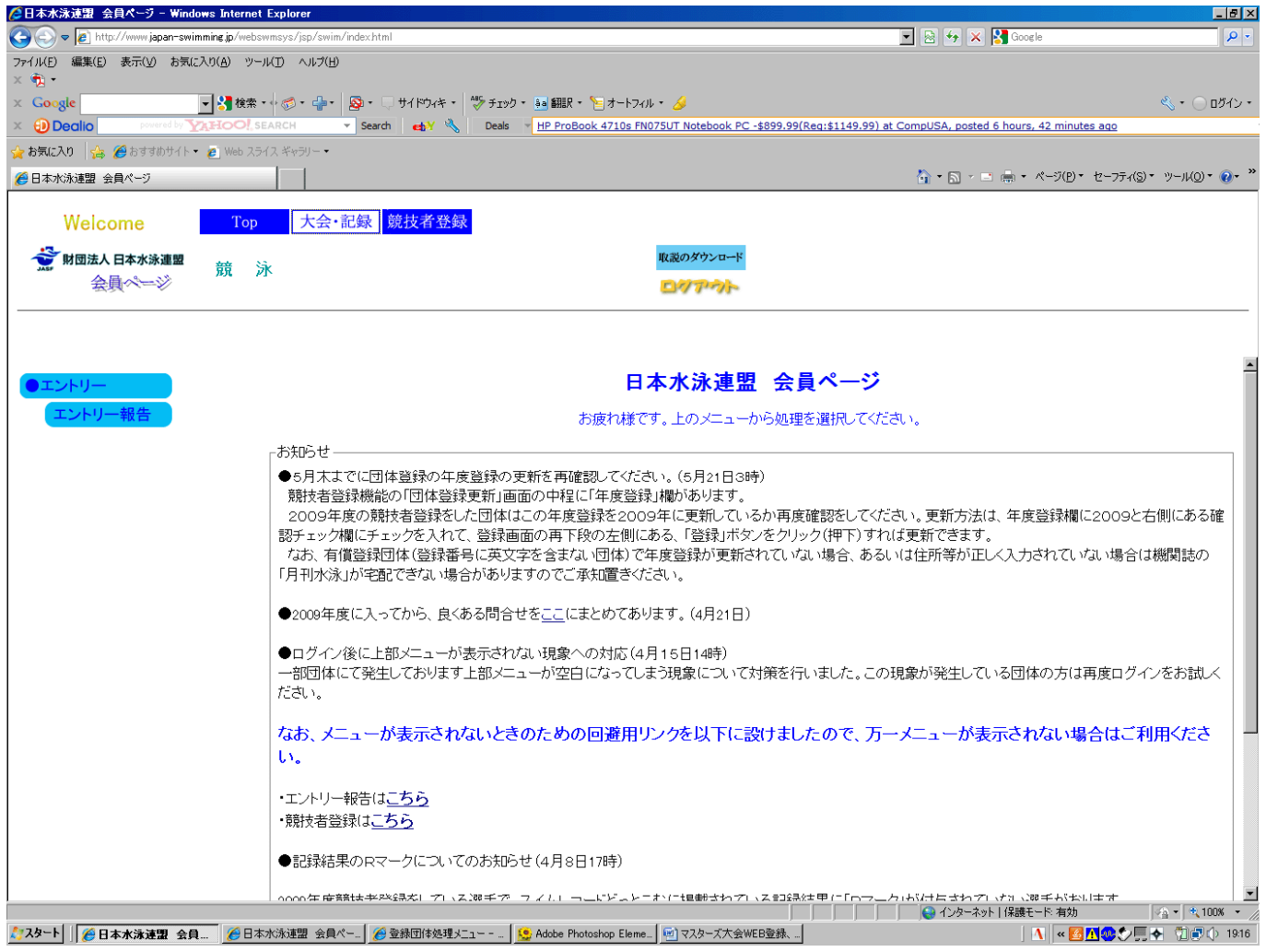

3-1 以下の画面が出ますので、マスターズ大会の「エントリー」を選択して下さい。

| Welcome                | Т | ор | 大会・ | 記録 競技                | 友者登録                                                |                    |                   |                |                   |                     |                   |
|------------------------|---|----|-----|----------------------|-----------------------------------------------------|--------------------|-------------------|----------------|-------------------|---------------------|-------------------|
| 😴 財団法人 日本水泳連盟<br>会員ページ | 競 | 泳  | M01 | 埼玉水泳                 | 部                                                   | 様                  | 取説の<br><u> </u> の | ダウンロ-<br>ア・フ   | -ド                |                     |                   |
| ●エントリー                 |   |    |     |                      |                                                     | エント                | リーエ               | ントリ            | 一報                | 告                   |                   |
| エントリー報告                |   |    |     | ●年度 <sup>2009</sup>  | (半角数字のみ) <u>表示</u>                                  |                    |                   |                |                   |                     | マニュアルの表示<br>(pdf) |
|                        |   |    |     | 大会コード                | ·<br>大会名<br>の★全                                     |                    | エントリー             | ₩-             |                   | 大会日                 | 締切日               |
|                        |   |    |     | 1109611              | 2009年度第4回埼玉県SCご<br>ア選抜水泳競技大会                        | ジュニ                | <u>エントリ</u><br>ニ  | <u>UL</u>      | 集計                | 1月31日(日)            | 2010/01/13        |
|                        |   |    |     | 1109653              | 埼玉県SC南部ブロック冬季<br>ビオンシップ水泳競技大会                       | チャン                | <u>エントリ</u><br>ニ  | 뽀              | <br><u>集</u><br>計 | 2月11日(木)            | 2010/01/16        |
|                        |   |    |     | 1109673              | 第3回埼玉県北部ブロックシ<br>公認記録会                              | דבי די             | <u>エントリ</u><br>ニ  | 느              | 集計                | 2月11日(木)            | 2010/01/13        |
|                        |   |    |     | 1109643              | 第2回埼玉県SC東部ブロッ<br>水泳競技大会                             | ク公認                | <u>エントリ</u><br>ニ  | 느              | 集計                | 2月14日(日)            | 2010/01/20        |
|                        |   |    |     | 1109706<br>(7009706) | (★埼玉)第51回日本短水路<br>権水泳競技大会<br>(第51回日本短水路選手権)<br>技大会) | <u> 各選手</u><br>水泳競 | <u>דארד</u><br>ב  | <u>기년</u><br>二 | <u>集</u><br>計     | 2月27日(土)~28日<br>(日) | 2010/02/01        |
|                        |   |    |     | 1109612              | 第34回埼玉県室内選手権<br>技大会                                 | 水泳競                | <u>エントリ</u><br>ニ  | 느              | 集計                | 2月28日(日)            | 2010/02/10        |

3-2 「エントリー」を選択すると以下の画面が出ます。

| │◇日本水泳速盟 会員ページ - Windows Internet Explorer                                                                                   |                                                                         |
|----------------------------------------------------------------------------------------------------|-------------------------------------------------------------------------|
| 🚱 🔄 🗢 😰 http://www.japan-swimming.jp/webswmsys/jsp/swim/index.html                                                           | 💌 🗟 🍫 🗙 🛃 Google 🖉 🔎 🔹                                                  |
| ファイル(E) 編集(E) 表示(Y) お気に入り(A) ツール(T) ヘルプ(E)<br>× 教・                                                                           |                                                                         |
| 🗴 Google 📃 🚽 検索・🖓 🕫 🚽・ 🕺 🖓 🖓 🖓 🖓 🖓 🖓 👷 🖓 サロックキャー 🐉 チェック・ 🌆 翻訳・ 🎦 オートフィル・ 🌽                                                   | 🔍 + 🔵 ログイン +                                                            |
| 🗴 🥹 Dealio 🛛 powed by 🏹 HOO!, SEARCH 🔹 Search 🚽 🔧 Coupons 👻 Sears Coupon Code: TOOLS49JAN, Sears Co                          | upon: Free Shipping On \$49+ Mailable Tools Purchase, expires January 1 |
| 🙀 お気に入り 🧏 🏈 おすすめサイト・ 👩 Web スライス ギャラリー・                                                                                       |                                                                         |
|                                                                                                    | 🏠 • 🗟 - 🖃 🖶 • ページ(P) • セーフティ(S) • ツール(Q) • 🕖 •                          |
| Welcome         Top         大会・記録         競技者登録           デ 財団法人 日本水泳連盟         競         泳         立教新座高等学校         西村 俊彦 様 |                                                                         |
| 埼玉県マスターズ水泳競技大会     大会一覧へ       性別     □男子 □女子       生年月日     ~                                                               | ▲<br>左画面の「エントリー」ボタン<br>を押すと、個人エントリー                                     |
| 競技者番号                                                                                                    | 一回回かららに衣小されます                                                           |
|                                                                                                    | 7 0                                                                     |
| 第1     第2     第3     第4     第5     第6       1性別     生年月日     「(なし)     」     「(なし)     」     「(なし)     」                     |                                                                         |
| (1~19件目/全19件)前の20件 1 次の20件                                                                                                   |                                                                         |
| エンリー 済氏名 競技者番号 生年月日 性別 学種 学年                                                                                                 |                                                                         |
| 11/19- 琦玉 二郎 4662343★ 1961/04/05 男 一般                                                                                        |                                                                         |
|                                                                                                    |                                                                         |
| 1///- 日本 品牌主 440000 R 1991/05/14 集 東校3                                                                                       |                                                                         |
| 12/9- 7日 199英 4172996 R 1992/06/24 第 集社 2                                                                                    |                                                                         |
| 1x/7- 蓄井陳太 1817074 R1992/08/08 男 高校2                                                                                         |                                                                         |
| http://www.japan-swimming.jp/webswimsys/jsp/swim_pu_01jsp?dummy=1963430875952                                                | 🔷 インカーネット   保護モード 右姉 🛛 🖓 👻 🕀 100% 💌 🧷                                   |

## 3-3 出場する選手の左にある エントリー をクリックして下さい。 3-4 次の画面がでますので、O K をクリックして下さい。

| ②日本水泳速盟 会員ページ - Windows Internet Explorer                                                                                                    |                                                                                   |
|----------------------------------------------------------------------------------------------------|-----------------------------------------------------------------------------------|
| 🚱 🕤 🗢 🙋 http://www.japan-swimming.jp/webswmsys/jsp/swim/index.html                                                                                                    | 💌 🗟 🍫 🗙 🎦 Google 🖉 🖉 🗸                                                            |
| ファイル(E) 編集(E) 表示(Y) お気に入り(A) ツール(E) ヘルプ(H)<br>× 10-1                                                                                                    |                                                                                   |
| 🗴 Google 🔹 🛃 検索・ 🛷・ 🚽・ 💁・ 🖓 サイドウィキ・ 💖 チェック・ 👪 翻訳・ 🧏 オートフィル・ 🎸                                                                                                    | 🖏 • 🔘 ログイン •                                                                      |
| 🗴 🔁 Deallo 🛛 powered by Trateo Search 🔹 Search 🚽 🔧 Coupons 👻 Victoria's Secret Coupon Code:                                                                                       | VSWARM20, Victoria's Secret Coupon: Extra 20% Off Clearance Jackets & Coats!, exp |
| 👷 お気に入り 🛛 🏫 🏈 おすすめサイト 🍷 🙋 Web スライス ギャラリー 🍨                                                                                                    |                                                                                   |
| 🥖 日本水泳連盟 会員ページ                                                                                                    | 🏠 • 🔂 - 🖃 🌧 • ページ(D) • セーフティ(S) • ツール(O) • 🕡 •                                    |
| Welcome         Top         大会・記録         競技者登録           ジ財団法人日本水泳連盟<br>会員ページ         競 泳         立教新座高等学校         西村 俊彦 様         IRIB/04/10/10                                 | <u> ヴンロード</u>                                                                     |
| 埼玉県マスターズ<br>住別 □男子 □女子<br>生年月日 ~<br>一<br>競技者番号<br>学年 全て ■<br>推別 ■ 生年月日 ▼ (ない)<br>(1~19/4<br>1~9/5 埼玉 三郎 4662345<br>エゾワー 埼玉 五朗 4662355<br>エゾワー 市田 規瑛 4172986<br>マノワー 下田 規瑛 4172986 | ントリー画面がこちらに表示されます。<br>メリー画面に入力さ<br>キャンセル                                          |

#### 3-5 次の画面が出ます。

| ℰ日本水泳連盟 会員ページ - Windows Internet          | Explorer                              |                                 |                                      |                             |                          |
|-------------------------------------------|---------------------------------------|---------------------------------|--------------------------------------|-----------------------------|--------------------------|
| 🚱 🕤 🗢 🔊 http://www.japan-swimming.jp/webs | wwmsys/jsp/swim/index.html            |                                 |                                      | 💌 🗟 👉 🗙 🚰 Google            | P -                      |
| ファイル(E) 編集(E) 表示(V) お気に入り(A) ツー<br>× 🏂 •  | ND VIND                               |                                 |                                      |                             |                          |
| × Google 🚽 🚼 検索                           | • 🖟 🧒 • 🌗 • 🔕 • 🗔 サイドウィキ • 👹 チェック • 🚦 | 🧃 翻訳 • 🧏 オートフィル • 🌛             |                                      |                             | 🔦 • 🔘 ログイン・              |
|                                           | EARCH 🔻 Search 🐟 🔥 Deals 👻            | Famous Footwear Deal: Skeche    | rs Shape-Ups In Stock Now!, posted 4 | hours, 35 minutes ago       |                          |
| 🍲 お気に入り 🛛 👍 🏉 おすすめサイト・ 🙋 Web スラ           | iイス ギャラリー・                            |                                 |                                      |                             |                          |
| ∕                                         |                                       |                                 |                                      | 👌 • 🔊 - 🖃 🌧 • ページ(P)        | ・ セーフティ(S)・ ツール(Q)・ @・ » |
| Welcome                                   | 十二, 記録 箭坊考释録                          |                                 |                                      |                             |                          |
| Welconie                                  | 八云 市场 历代名主义                           |                                 |                                      |                             |                          |
| ☆ 財団法人日本水泳連盟<br>会員ページ                     | 永 埼玉水泳部                               | 様の対応のクロション                      | <sup>か</sup><br>か                    |                             |                          |
|                                           |                                       |                                 |                                      |                             |                          |
| 埼玉県マスターズ                                  | 使用記録                                  |                                 |                                      |                             |                          |
|                                           | TンN-54公呼出 Web(こ                       | 保存されている選択したタ                    | イム(エントリータイム/長水路/                     | 短水路)を読み込んで、                 |                          |
|                                           |                                       | ントリータイム欄に表示しま                   | そす。たたし、実施種目以外は表症                     | 下されません。                     |                          |
|                                           | C 短水路外ム IVU→人保存 路)(こ)                 | .ノトリーン1ム欄に表示され<br>呆存します。表示されていた | ここいるエントリージイムを選択し/<br>記種目/距離のタイムについて( | こ>1ム(長小路/短小<br>は保存せず、Web上のタ |                          |
|                                           |                                       | 保持されます。                         |                                      |                             |                          |
|                                           | 競技者番号 氏名                              | 氏名加                             | 生年月日 性別                              |                             |                          |
|                                           | 4662343 埼玉三郎                          | サイタマ サフ`ロウ                      | 1961/04/05 男                         |                             |                          |
| 用1 第2 第3<br>性別 1 生年月日 (なし) ・              | 出場種目にチェックしエントリータイムを入力                 | して下さい。<br>「タンを畑」アイださい。          |                                      |                             |                          |
| (1~10件日                                   | クラス欄には、主催者からクラス指定がな                   | い場合は何も入力しない                     | でください。                               |                             |                          |
| エントリー済氏名競技者番号                             | -<br>- 自由形 CS 背泳き                     | CS 平泳ぎ                          | CS กรัชวรัส CS                       | 個人メドレー cs                   |                          |
| ェントリー 埼玉 三郎 4662343★                      | 50m 🔽 25.55                           |                                 |                                      |                             |                          |
| ェントリー 埼玉 五朗 4662355★                      | 100m 🔲 📃 📃 🗐                          |                                 |                                      |                             |                          |
| 12月-7 赤塚 勇士 2506765                       | 200m 🔳 📃 📃 📕                          |                                 |                                      |                             |                          |
| 12月2- 日石 昭悠太 4402660                      | 400m 🔳 📃 📃                            |                                 |                                      |                             |                          |
| エントリー 7日規模 41729/06                       | ● 登録 ●                                | キャンセル                           | とうもれののお路線はずにて                        | <mark>リレー</mark>            |                          |
| 12月 吉井 陽太 1817074                         | 「生日」に開きメイムに回り追いかんいこ<br>登録ボタンを押してください。 | こさ1世記1度、小メノを押9<br>ントリーを終っ       | こ、八刀しに内合ど豆球ビリに上<br>7します。             |                             |                          |
| 17/9~ 吉田周平 1759009                        |                                       |                                 |                                      |                             |                          |
|                                           |                                       |                                 |                                      |                             |                          |
| T///- THE GAR 384000                      |                                       |                                 |                                      |                             |                          |
| 12/19- 14葉 前編 3976765                     |                                       |                                 |                                      |                             |                          |
| 12円- 着下重介 4020470 -                       |                                       |                                 |                                      |                             |                          |
|                                           | L                                     |                                 |                                      | ATOK                        | 半角 🗱 🖹 📝 Ҭ               |
| ペーンが表示されました                               |                                       |                                 |                                      | 👩 👹 インターネット   「米護モード:有効     |                          |
|                                           | 本示決理 安貝 💆 Moode Photoshop Eleme       |                                 |                                      | J 🐴 🔍                       |                          |

・出場する種目にチェックを入れ、タイムを入力し、登録 をクリックして下さい。 以上で個人種目のエントリーは完了です。

- 3-6 リレー種目のエントリーについてはエントリーを押した画面の横にある<u>リレー</u>をクリックしてくだ さい。
- 3-7 エントリーする種目・距離の欄にチェックを入れます。
- 3-8 未設定と書かれた欄をクリックし、エントリーする区分を選択します。
- 3-9 最後に登録ボタンを押して、リレーエントリーの完了です。
- 4 エントリーの確認
- 4-1 大会一覧画面で集 計ボタンをクリックします。
- 4-2 エントリー責任者を入力し、集 計ボタンをクリックします。
- 4-3 ブラウザで表示をクリックして表示される帳票にてエントリーの確認をします。
- 4-4 競技会申し込み(エントリーTIME)一覧、競技会申込明細表をプリントアウトして申込書類に添付する こと。